## Contact (Whatsapp) : +33 7 56 82 65 83 Achetez un profil FB, une fois fait, veuillez suivre ces étapes

#### Étape 1 : Ajouter un nouveau profil Chrome

Voici comment faire : Ajouter un nouveau profil Chrome

# Etape 2 : installer un proxy (facultatif si vous vivez en Europe, au Canada ou aux Etats-Unis)

Vous pouvez l'acheter ici : <u>https://proxy-seller.com/</u> Voici comment l'installer : <u>Comment installer un Proxy</u> \* ça coute pas chère, entre 1 et 5\$ le proxy lol

### Etape 3 : Se connecter à outlook

Voici comment faire : Connexion à Outlook

## Etape 4 : Se connecter au profil Facebook

Voici comment faire : Facebook login

## Etape 5 : Créer et installer Facebook Pixel (Très important)

N'UTILISEZ PAS L'APPLICATION FACEBOOK de Shopify pour installer votre pixel FB. Si vous le faites, il y a de plus grandes chances d'être restreint car Facebook track les informations suivantes :

- Votre identifiant Shopify (si vous créez une nouvelle boutique Shopify, ils le reconnaissent).
- Numéros de suivi (si vous expédiez avec China post, Aliexpress ou Yun express, votre page peut être restreinte)
- Délai d'expédition et beaucoup d'autres données...

Utilisez TOUJOURS <u>PIXELIO</u> et assurez-vous d'ajouter au moins deux pixels (un comme principal et l'autre comme sauvegarde).

Voici comment faire : <u>Comment créer et installer le pixel en utilisant pixelio</u>

Nous vous souhaitons le meilleur pour votre entreprise et nous serons toujours là pour vous aider, L'équipe Dragon Digital